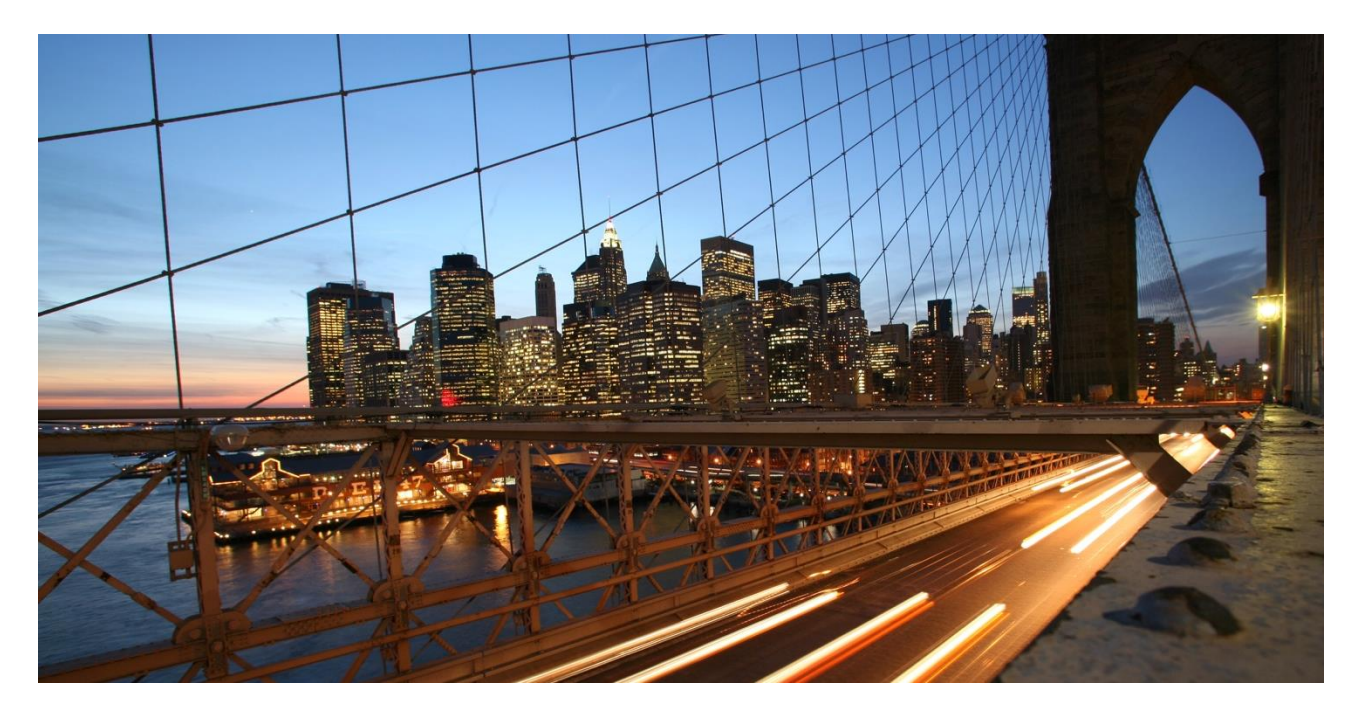

CUSTOMER

# How-To Execute Field Extension of ACDOCU

SAP S/4HANA Finance for group reporting

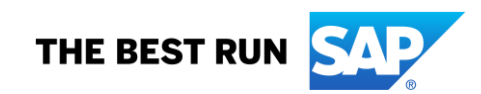

# **Applies to:**

This guide applies to the following SAP S/4HANA Finance for group reporting versions:

| On Premise                    |  |  |
|-------------------------------|--|--|
| S4 1909- FPS01                |  |  |
| S4 2020- FPS00 & FPS01& FPS02 |  |  |
| S4 2021- FPS00 & FPS01& FPS02 |  |  |
|                               |  |  |

# **REVISION HISTORY**

| Date          | Description                                                                              | Version |
|---------------|------------------------------------------------------------------------------------------|---------|
| 23 - Aug-2021 | Final Version                                                                            | V1      |
| 23-Sep-2021   | Updated Version                                                                          | V2      |
| 13-Dec-2021   | Updated Version                                                                          | V3      |
| 09-Sep-2022   | Add note in 1.1.10                                                                       | V4      |
| 11-Oct-2022   | Add information coding block chapter 1.2.5.1 and 1.2.5.2.                                | V5      |
| 21-Oct-2022   | Add information in chaper 1.3.6. so that there is a reference to chapter from scenario 2 | V6      |

# **Purpose:**

This document intends to help customers and partners better understand custom dimension extension of table ACDOCU for consolidation processing and reporting. When designing the SAP S/4HANA system and the group reporting area, the focus was placed on the most common dimensions that are widely used according to experience. However, customers nowadays may have additional reporting requirements. Hence, there's now a demand for the extensibility of Universal Journal Table ACDOCA and Group Reporting Table ACDOCU.

# TABLE OF CONTENTS

| 1        | BACKGROUND INFORMATION                                                | 5    |
|----------|-----------------------------------------------------------------------|------|
| 1.1      | Scenario 1: Custom Field in ACDOCU and no relation to ACDOCA          | 5    |
| 1.1.1    | Create new custom field                                               | 5    |
| 1.1.2    | Enable for UIs and reports                                            | 6    |
| 1.1.3    | Enable the OData APIs                                                 | 7    |
| 1.1.4    | Enable the SOAP APIs                                                  | 7    |
| 1.1.5    | Enable for Business Scenarios                                         | 8    |
| 1.1.6    | Save and publish                                                      | 8    |
| 1.1.7    | Maintain master data for extension fields                             | 8    |
| 1.1.8    | Upload RFD (insert this field in upload file)                         | 9    |
| 1.1.9    | Manual posting with usage of the custom field                         | . 10 |
| 1.1.10   | Check the Group Data Analysis app                                     | . 11 |
| 1.1.11   | Availability in GRDC                                                  | . 11 |
| 1.1.11.1 | Manual Data Entry – forms                                             | . 11 |
| 1.1.11.2 | Mapping from external source                                          | . 11 |
| 1.1.11.3 | Mapping from ACDOCA                                                   | . 11 |
| 1.2      | Scenario 2: Custom Field in ACDOCA and ACDOCU                         | . 12 |
| 1.2.1    | Create new custom field                                               | . 12 |
| 1.2.2    | Enable for UIs and reports                                            | . 12 |
| 1.2.3    | Enable the OData APIs                                                 | . 12 |
| 1.2.4    | Enable the SOAP APIs                                                  | . 12 |
| 1.2.5    | Enable for Business Scenarios                                         | . 12 |
| 1.2.5.1  | Enable UIs and reports for Accounting: Coding Block (until 2021 FPS1) | . 13 |
| 1.2.5.2  | Enable UIs and reports for Accounting: Coding Block (as of 2021 FPS1) | . 13 |
| 1.2.6    | Save and publish                                                      | . 13 |
| 1.2.7    | Maintain master data for extension fields                             | . 13 |
| 1.2.8    | Upload RFD (insert this field in upload file)                         | . 13 |
| 1.2.9    | Manual posting with usage of the custom field                         | . 13 |
| 1.2.10   | Check the Group Data Analysis app                                     | . 13 |
| 1.2.11   | Availability in GRDC                                                  | . 13 |
| 1.2.11.1 | Manual Data Entry – forms                                             | . 13 |
| 1.2.11.2 | Mapping from external source                                          | . 13 |
| 1.2.11.3 | Mapping from ACDOCA                                                   | . 13 |
| 1.3      | Scenario 3: Extend the existing Coding Block from ACDOCA to ACDOCU    | . 14 |
| 1.3.1    | Prerequisite                                                          | . 14 |
| 1.3.2    | Create the same field with a check table in group reporting           | . 15 |
| 1.3.3    | Enable for UIs and reports                                            | . 17 |
| 1.3.4    | Enable the OData APIs                                                 | . 18 |
| 1.3.5    | Enable the SOAP APIs                                                  | . 18 |
| 1.3.6    | Enable for business scenarios                                         | . 18 |
| 1.3.7    | Save and publish                                                      | . 19 |
| 1.3.8    | Maintain master data for extension fields                             | . 19 |
| 1.3.9    | Upload RFD (insert this field in upload file)                         | . 19 |
| 1.3.10   | Manual posting with usage of the custom field                         | . 19 |

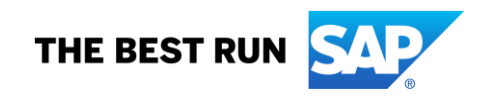

| 1.3.11   | Check the Group Data Analysis app | 19 |
|----------|-----------------------------------|----|
| 1.3.12   | Availability in GRDC              | 19 |
| 1.3.12.1 | Manual Data Entry – forms         | 19 |
| 1.3.12.2 | Mapping from external source      | 19 |
| 1.3.12.3 | Mapping from ACDOCA               | 19 |
| 2        | ADDITIONAL INFORMATION            | 19 |
| 2.1      | Limitations                       | 19 |
| 2.2      | Related Information               | 19 |

# **1 BACKGROUND INFORMATION**

The following steps serve as a step-by-step guide for custom field extension. The following different use cases are covered:

- Scenario 1: Custom Field in ACDOCU and no relation to ACDOCA
- Scenario 2: Custom Field in ACDOCU and in ACDOCA
- Scenario 3: Extend the existing Coding Block from ACDOCA to ACDOCU

The SAP S/4HANA for group reporting 1909 FPS1 release and later releases include the following new and improved key features:

 The extensibility framework was introduced, allowing you to define your own custom fields and use them in the consolidation process. Once the fields are created and activated, they behave similarly to standard delivered fields. Therefore, upload, process, and report data on additional extended fields are supported.

# Prerequisite:

Log on with user role SAP\_BASIS\_BCG\_EXT, and the business catalog SAP\_BASIS\_BC\_EXT is assigned.

1.1 Scenario 1: Custom Field in ACDOCU and no relation to ACDOCA

# 1.1.1 Create new custom field

o Start the Custom Fields app from the Fiori launchpad

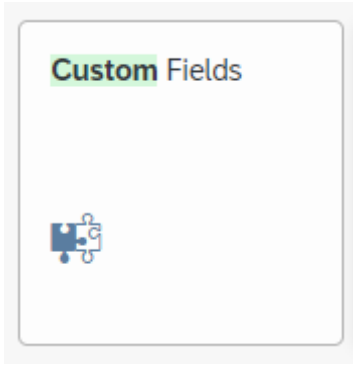

- o Create
- Insert Field Properties (example below for BRAND dimension)
- Create and Edit

| New Field          |                            |            |                 |        |
|--------------------|----------------------------|------------|-----------------|--------|
| Field Properties   |                            |            |                 |        |
| Business Context:* | Group Reporting: Journal E | Entry Item |                 | $\sim$ |
| Label:*            | BRAND                      |            |                 |        |
| Identifier:*       | ZZ1_                       | BRAND      |                 |        |
| Tooltip:*          | BRAND                      |            |                 |        |
| Type:*             | Text                       |            |                 | $\sim$ |
| Length:*           | 20                         |            |                 |        |
| e                  |                            |            |                 |        |
|                    |                            | Create     | Create and Edit | Cancel |

# 1.1.2 Enable for UIs and reports

In the UIs and Reports tab, you define/enable where the new custom field will be available based on the consolidation processing and reporting.

| PIC JBW         Box Reports: Journal Entry Image       Point Threpdate (1)       Reports (2)       From Threpdate (1)       Octobar APB (1)       Solv PAPB (2)       Barl Reports (2)       From Threpdate (1)       Octobar APB (1)       Solv PAPB (2)       Barl Reports (2)       From Threpdate (1)       Octobar APB (2)       Barl Reports (2)       From Threpdate (1)       Octobar APB (2)       Barl Reports (2)       From Threpdate (1)       Octobar APB (2)       Barl Reports (2)       From Threpdate (2)       From Threpdate (2)                                                                                                    | BRAND                                                                                                    |                  |             |               |
|----------------------------------------------------------------------------------------------------|----------------------------------------------------------------------------------------------------|------------------|-------------|---------------|
| 21, BARDE         Group former, Lumit treps (0)       mail treps (a)       Group for (b)       South Parts (1)       Group Parts (1)       Group P                                                                                                    | Text (20)                                                                                                    |                  |             |               |
| Brage Reporting Lawrall Brage Reports (20)       Buildings Science (1)       Octoba Ar/ls (1)       Science (1)       Science (1) <t< td=""><td>ZZ1_BRAND</td><td></td><td></td><td></td></t<>                                                                                                    | ZZ1_BRAND                                                                                                    |                  |             |               |
|                                                                                                    | Group Reporting: Journal Entry Item                                                                                                    |                  |             |               |
| Using Reports         Yubiky Control         Search Reivence         Pricipation           Consolidation - Reiseade Reported Data         Databel         Emails Consolidation - Reiseade Reported Data         Databel         Emails Consolidation - Reiseade Reported Reported Reported Reported Reported Reported Reported Reported Reported Reported Reported Reported Reported Reported Reported Reported Reported Reported Reported Reported Reported Reported Reported Reported Reported Reported Reported Reported Reported Reported | General Information UIs and Reports (20) Email Templates (0) Form Templates (0) Business Scenarios (1) OData APIs (1) SOAP APIs (2) BAPIs (0) IDocs (0) |                  |             |               |
| Description         Vability Control         Search Relevance         Field Usage           Consolidation - Released Reported Data         Databot         Enabled         Enabled         <                                                                                                    | UIs and Reports                                                                                                    |                  |             |               |
| Considiation - Relaxed Reported Data       Dialadad       Ender Val         Consumption view for cryst transition       Dialadad       Ender Val         Consumption view for cryst transition       Dialadad       Ender Val         Consumption view for data collection       Dialadad       Ender Val         Consumption view for data collection       Dialadad       Ender Val         Consumption view for data collection       Dialadad       Ender Val         Consumption view for data collection       Dialadad       Ender Val         Consumption view for data collection       Dialadad       Ender Val         Consumption view for restassitication       Dialadad       Ender Val         Grup Data Analysis       Dialadad       Ender Val         Grup Data Analysis Colle       Dialadad       Ender Val         Grup Data Analysis Colle       Dialadad       Ender Val         Grup Data Analysis Colle       Dialadad       Ender Val         Grup Data Analysis Colle       Dialadad       Ender Val         Grup Data Analysis Colle       Dialadad       Ender Val         Grup Data Analysis Colle       Dialadad       Ender Val         Grup Data Analysis Colle       Dialadad       Ender Val         Local/Grup Data Analysis Colevy       Dialadad       End                                                                                                    | Description Visibility Control                                                                                                    | Search Relevance | Field Usage |               |
| Considiation - Released Reported Data     Databated     Finale Part       Consumption view for crep translation     Databated     Finale Part       Consumption view for dranslation     Databated     Finale Part       Consumption view for resultation     Databated     Finale Part       Consumption view for resultation     Databated     Finale Part       Consumption view for resultation     Databated     Finale Part       Consumption view for resultation     Databated     Finale Part       Consumption view for resultation     Databated     Finale Part       Consumption view for resultation     Databated     Finale Part       Consumption view for resultation     Databated     Finale Part       Consumption view for resultation     Databated     Finale Part       Consumption view for resultation     Databated     Finale Part       Consumption view for resultation     Databated     Finale Part       Goup Data Analysis Cube     Databated     Finale Part       Consumption view for Extension     Databated     Finale Part       Consumption View for Extension     Databated     Finale Part       Consumption View for Extension     Databated     Finale Part       Consumption View for Extension     Databated     Finale Part       Consumetextensine     Finale Part     Finale                                                                                                    | Consolidation - Released Reported Data                                                                                                    |                  | Disabled    | Enable Usage  |
| Consumption view for cay translation       Detailed on       Each of on         Consumption view for data collection       Detailed on       Each of on         Consumption view for manual journal entr       Detailed on       Each of on         Consumption view for manual journal entr       Detailed on       Each of on         Group Data Analysis       Group Data Analysis       Detailed on       Each of on         Group Data Analysis       Consumption view for Release fifted on       Detailed on       Each of on         Group Data Analysis       Consumption view for Extension       Detailed on       Each of on       Each of on         Group Data Analysis       Consumption view       Detailed on       Each of on       Each of on       Each of on       Each of on         Group Data Analysis       Consumption view       Detailed on       Each of on       Each of on                                                                                                    | Consolidation - Released Reported Data                                                                                                    |                  | Disabled    | Enable Usage  |
| Consumption view for data collection     Databated     Each databated       Consumption view for manual journal entr     Databated     Each databated       Consumption view for reclassification     Databated     Each databated       Group Data Analysis     Group Data Analysis     Databated     Each databated       Group Data Analysis     Databated     Each databated     Each databated       Group Data Analysis     Databated     Databated     Each databated       Group Data Analysis     Databated     Databated     Each databated       Group Data Analysis     Databated     Databated     Each databated       Group Data Analysis     Databated     Databated     Each databated       Group Analysis     Databated     Databated     Each databated       Group Reporting Nulfied Selection for Extension     Databated     Each databated       Journal Entry Item     Databated     Each databated     Each databated       Journal Entry Item     Databated     Each databated     Each databated       Journal Entry Item     Databated     Each databated     Each databated       Journal Entry Item     Databated     Each databated     Each databated       Journal Entry Item     Databated     Each databated     Each databated       Local/Group Data Analysis Query with Reporti                                                                                                    | Consumption view for crcy translation                                                                                                    |                  | Disabled    | Enable Usage  |
| Consumption view for manual journal entr       Diababe       Ended view         Consumption view for reclassification       Diababe       Ended view         Group Data Analysis       Group Data Analysis       Diababe       Ended view         Group Data Analysis       Group Data Analysis       Diababe       Ended view         Group Data Analysis       Group Data Analysis       Diababe       Ended view         Group Data Analysis       Mith Reporting Rules       Diababe       Ended view         Group Data Analysis       Mith Reporting Rules       Diababe       Ended view         Group Analysis       Group Analysis       Diababe       Ended view       Ended view         Group Reporting Kulferd Selection for Extension       Diababe       Ended view       Ended view       Ended view         Journal Entry Item       Group Reporting Kulfs Group View       Diababe       Ended view       Ended view       Ended view         Journal Entry Item       Group Second Analysis Guery with Reporting Rules       Diababe       Ended view       Ended view       Ended view       Ended view       Ended view       Ended view       Ended view       Ended view       Ended view       Ended view       Ended view       Ended view       Ended view       Ended view       Ended view       Ended view       En                                                                                                    | Consumption view for data collection                                                                                                    |                  | Disabled    | Enable Usage  |
| Consumption view for reclassification       Diababed       Ended View         Group Data Analysis       Group Data Analysis Cube       Diababed       Ended View         Group Data Analysis       Group Data Analysis Cube       Diababed       Ended View         Group Data Analysis       Group Data Analysis       Diababed       Ended View         Group Data Analysis       With Reporting Rules       Diababed       Ended View         Group Analysis       Mith Reporting Rules       Diababed       Ended View         Group Analysis       Diababed       Ended View       Ended View         Group Reporting Viel/End Selection for Extension       Diababed       Ended View       Ended View         Journal Entry Item       Diababed       Ended View       Ended View                                                                                                    | Consumption view for manual journal entr                                                                                                    |                  | Disabled    | Enable Usage  |
| Group Data Analysis       Group Data Analysis       Group Analysis       Group Analysis                                                                                                    | Consumption view for reclassification                                                                                                    |                  | Disabled    | Enable Usage  |
| Group Data Analysis Cube       Disable Q       Enable QA         Group Data Analysis – With Reporting Rules       Disable QA       Enable QA         Group Journal Entry Item       Disable QA       Enable QA         Group Reporting Validation View       Disable QA       Enable QA         Journal Entry Item       Disable QA       Enable QA         Journal Entry Item       Disable QA       Enable QA         Journal Entry Item       Enable QA       Enable QA         Local Group Data Analysis Query with Reporting Rules       Disable QA       Enable QA         Matrix Consolidation Foundation Cube       Disable QA       Enable QA         Matrix Consolidation Foundation Cube       Disable QA       Enable QA         Native Consolidation Foundation Cube with Reporting Rules       Disable QA       Enable QA         Native Consolidation Foundation Cube with Reporting Rules       Disable QA       Enable QA         Native Consolidation Foundation Cube with Reporting Rules       Disable QA       Enable QA         Native Consolidation Foundation Cube with Reporting Rules       Disable QA       Enable QA         Native Consolidation Foundation Cube with Reporting Rules       Disable QA       Enable QA         Native Consolidation Foundation Cube with Reporting Rules       Disable QA       Enable QA                                                                                                    | Group Data Analysis                                                                                                    |                  | Disabled    | Enable Usage  |
| Group Data Analysis – With Reporting Rules       Disable of         Group Journal Entry Item       Disable of         Group Reporting Unified Selection for Extension       Disable of         Group Reporting Validation View       Disable of         Journal Entry Item       Disable of         Local/Group Data Analysis Outry       Disable of         Local/Group Data Analysis Outry with Reporting Rules       Disable of         Matrix Consolidation Foundation Cube       Disable of         Matrix Consolidation Foundation Cube with Reporting Rules       Disable of         Rotor Rop Group Journal Entry Item       Disable of         Local/Group Data Analysis Outry with Reporting Rules       Disable of         Matrix Consolidation Foundation Cube       Disable of         Rotor Rop Journal Entry Item       Disable of         Rotor Rop Journal Entry Item       Disable of         Rotor Rop Journal Entry Item       Disable of         Rotor Rop Journal Entry Item       Disable of         Rotor Rop Journal Entry Item       Disable of         Rotor Rop Journal Entry Item       Disable of         Rotor Rop Journal Entry Item       Disable of         Rotor Rop Journal Entry Item       Disable of         Rotor Rop Journal Entry Item       Disable of         Rotor Rop Journal Entr                                                                                                    | Group Data Analysis Cube                                                                                                    |                  | Disabled    | Enable Usage  |
| Group Journal Entry Item       Disabled       Enable VA         Group Reporting Unified Selection for Extension       Disable VA       Enable VA         Group Reporting Validation View       Disable VA       Enable VA         Journal Entry Item       Enable VA       Disable VA         LocalGroup Data Analysis Query       Disable VA       Enable VA         LocalGroup Data Analysis Query with Reporting Rules       Disable VA       Enable VA         Matrix Consolidation Foundation Cube       Disable VA       Enable VA         Matrix Consolidation Foundation Cube with Reporting Rules       Disable VA       Enable VA         Query Reporting Rules       Disable VA       Enable VA         Optional Entry Item       Disable VA       Enable VA         CocalGroup Data Analysis Query with Reporting Rules       Disable VA       Enable VA         Matrix Consolidation Foundation Cube       Disable VA       Enable VA         Optional Entry Item       Disable VA       Enable VA         Optional Entry Item       Disable VA       Enable VA         Optional Entry Item       Disable VA       Enable VA         Disable VA       Disable VA       Enable VA         Disable VA       Disable VA       Enable VA         Disable VA       Disable VA       Disab                                                                                                    | Group Data Analysis – With Reporting Rules                                                                                                    |                  | Disabled    | Enable Usage  |
| Group Reporting Unified Selection for Extension     Disabled     Finable Val       Group Reporting Validation View     Disabled     Finable Val       Journal Entry Item     Enable Val     Disabled     Disabled       LocalGroup Data Analysis Query     Disabled     Disabled     Finable Val       LocalGroup Data Analysis Query with Reporting Rules     Disabled     Finable Val       Matrix Consolidation Foundation Cube     Disabled     Finable Val       Matrix Consolidation Foundation Cube with Reporting Rule     Disabled     Finable Val       Post Group Journal Entries     Disabled     Finable Val                                                                                                    | Group Journal Entry Item                                                                                                    |                  | Disabled    | Enable Usage  |
| Group Reporting Validation View     Disabled     Enable Validation View       Journal Entry Item     Enable Validation View     Disabled     Disable Validation View       Local Group Data Analysis Query     Disable Validation View     Disable Validation View     Enable Validation View       Local Group Data Analysis Query with Reporting Rules     Disable Validation View     Disable Validation View     Enable Validation View       Matrix Consolidation Foundation Cube     Disable Validation View     Disable Validation View     Enable Validation View       Matrix Consolidation Foundation Cube with Reporting Rules     Disable Validation View     Enable Validation View     Enable Validation View       Consolidation Foundation Cube with Reporting Rules     Disable Validation View     Disable Validation View     Enable Validation View       Consolidation Foundation Cube with Reporting Rule     Disable Validation View     Disable Validation View     Enable Validation View       Consolidation Foundation Cube with Reporting Rule     Disable Validation View     Disable Validation View     Enable Validation View       Consolidation Foundation Cube with Reporting Rule     Disable Validation View     Disable Validation View     Enable Validation View                                                                                                    | Group Reporting Unified Selection for Extension                                                                                                    |                  | Disabled    | Enable Usage  |
| Journal Entry Item     Enabled 02       Local/Group Data Analysis Ouery     Disable 02       Local/Group Data Analysis Ouery with Reporting Rules     Disable 02       Matrix Consolidation Foundation Cube     Disable 02       Matrix Consolidation Foundation Cube with Reporting Rule     Disable 02       Post Group Journal Entries     Enable 02       Description     Enable 02       Description     Enable 02                                                                                                    | Group Reporting Validation View                                                                                                    |                  | Disabled    | Enable Usage  |
| Local/Group Data Analysis Ouery     Disable     Enable Uz       Local/Group Data Analysis Ouery with Reporting Rules     Disable     Enable Uz       Matrix Consolidation Foundation Cube     Disable     Enable Uz       Matrix Consolidation Cube with Reporting Rule     Disable     Enable Uz       Post Group Journal Entries     Enable UZ     Enable UZ                                                                                                    | Journal Entry Item                                                                                                    |                  | Enabled     | Disable Usage |
| Local/Group Data Analysis Query with Reporting Rules     Disable     Enable Us       Matrix Consolidation Foundation Cube     Disable     Enable Us       Matrix Consolidation Foundation Cube with Reporting Rule     Disable     Enable Us       Post Group Journal Entries     Enable Us     Enable Us                                                                                                    | Local/Group Data Analysis Query                                                                                                    |                  | Disabled    | Enable Usage  |
| Matrix Consolidation Foundation Cube     Disable     Enable Us       Matrix Consolidation Foundation Cube with Reporting Rule     Disable     Enable Us       Post Group Journal Entries     Enable Us     Enable Us                                                                                                    | Local/Group Data Analysis Query with Reporting Rules                                                                                                    |                  | Disabled    | Enable Usage  |
| Matrix Consolidation Foundation Cube with Reporting Rule     Disable U       Post Group Journal Entries     Enable U       Dest Group Journal Entries     Enable U                                                                                                    | Matrix Consolidation Foundation Cube                                                                                                    |                  | Disabled    | Enable Usage  |
| Post Group Journal Entries Enabled Disable Us                                                                                                    | Matrix Consolidation Foundation Cube with Reporting Rule                                                                                                |                  | Disabled    | Enable Usage  |
| Best Group Jaureal Estrice Service                                                                                                    | Post Group Journal Entries                                                                                                    | $\bigcirc$       | Enabled     | Disable Usage |
| Positive Service Enabled Listence Service                                                                                                    | Post Group Journal Entries Service                                                                                                    |                  | Enabled     | Disable Usage |
| Rule-Based Group Data Analysis Cube Disabled                                                                                                    | Rule-Based Group Data Analysis Cube                                                                                                    | $\smile$         | Disabled    | Enable Usage  |

| Consolidation - Released Reported Data    | Enable Usage |
|-------------------------------------------|--------------|
| Consolidation - Released Reported Data    | Enable Usage |
| Consumption view for crcy translation     | Enable Usage |
| Consumption view for data collection      | Enable Usage |
| Consumption view for manual journal entry | Enable Usage |
| Consumption view for reclassification     | Enable Usage |

| Group Data Analysis                                      | Enable Usage |
|----------------------------------------------------------|--------------|
| Group Data Analysis Cube                                 | Enable Usage |
| Group Data Analysis – With Reporting Rules               | Enable Usage |
| Group Journal Entry Item                                 | Enable Usage |
| Group Journal Entry Item Enhanced - S&V                  | Enable Usage |
| Group Reporting Unified Selection                        | Enable Usage |
| Group Reporting Validation View                          | Enable Usage |
| Journal Entry Item                                       | Enable Usage |
| Local/Group Data Analysis Query                          | Enable Usage |
| Local/Group Data Analysis Query with Reporting Rules     | Enable Usage |
| Matrix Consolidation Foundation Cube                     | Enable Usage |
| Matrix Consolidation Foundation Cube with Reporting Rule | Enable Usage |
| Post Group Journal Entries                               | Enable Usage |
| Post Group Journal Entries Service                       | Enable Usage |
| Rule-Based Group Data Analysis Cube                      | Enable Usage |
| Task log service                                         | Enable Usage |

# 1.1.3 Enable the OData APIs

| < SAP Custom Fields and Logic -                                                                                         |                                  |                       |
|----------------------------------------------------------------------------------------------------|----------------------------------|-----------------------|
|                                                                                                    |                                  |                       |
| BRAND                                                                                                    |                                  |                       |
| Text (20)                                                                                                    |                                  |                       |
| ZZ1_BRAND                                                                                                    |                                  |                       |
| Group Reporting: Journal Entry Item                                                                                     |                                  |                       |
|                                                                                                    |                                  |                       |
| General Information UIs and Reports (20) Email Templates (0) Form Templates (0) Business Scenarios (1) OData APIs (1) S | OAP APIs (2) BAPIs (0) IDocs (0) |                       |
| OData APIs                                                                                                    |                                  |                       |
| Description                                                                                                    | Search Relevance                 | Field Usage           |
| ODATA Transfer API Transaction Data                                                                                     |                                  | Enabled Disable Usage |
|                                                                                                    |                                  |                       |

# 1.1.4 Enable the SOAP APIs

|                                     | -                                                                                       |                              |                               |                    |        |             | · — -         |
|-------------------------------------|-----------------------------------------------------------------------------------------|------------------------------|-------------------------------|--------------------|--------|-------------|---------------|
| < SAP Custom Field                  | ds and Logic 🔻                                                                          |                              |                               |                    |        |             |               |
|                                     |                                                                                         |                              |                               |                    |        |             |               |
| BRAND                               |                                                                                         |                              |                               |                    |        |             |               |
| Text (20)                           |                                                                                         |                              |                               |                    |        |             | Not Published |
| ZZ1_BRAND                           |                                                                                         |                              |                               |                    |        |             |               |
| Group Reporting: Journal Entry Item |                                                                                         |                              |                               |                    |        |             |               |
| SOAP APIs Data Source               | rts (20) Email lemplates (0) Form lemplates (0) Eu                                      | XML Namespace                | s (1) SOAP APIS (2) BAPIS (0) | IDocs (0)<br>Field | I Name | Field Usage |               |
| Service Interface:<br>Description:  | FinancialConsolidationReportedFinancialDataBulkIn<br>Extension for Journal Entry Item   |                              |                               |                    |        |             |               |
| Operation:<br>Message Direction:    | ReportedFinancialDataCreate<br>Request                                                  | http://SAPCustomFields.com/Z | Z1_A2A                        | ✓ Zz               | BRAND  | Enabled     | Disable Usage |
| Service Interface:<br>Description:  | FinancialConsolidationManageReportedFinancialDataIn<br>Extension for Journal Entry Item |                              |                               |                    |        |             |               |
| Operation:<br>Message Direction:    | ReportedFinancialDataCreate<br>Request                                                  | http://SAPCustomFields.com/Z | Z1_A2A                        | ~ ZZ:              | BRAND  | Enabled     | Disable Usage |

### 1.1.5 Enable for Business Scenarios

The Business Scenarios setting determines in which context the customer field will be used. The first business case describes the scenario where the custom field is solely used in group reporting and not in accounting. Hence, the business scenario Coding Block for accounting shall <u>not</u> be enabled.

| < <mark>SAP</mark> c | ustom Fields and Logi       | ic 🔻                       |                    |                  |           |                |               | C         | λ Ω    | MT     |
|----------------------|-----------------------------|----------------------------|--------------------|------------------|-----------|----------------|---------------|-----------|--------|--------|
| BRAND                |                             |                            |                    |                  |           |                |               |           |        |        |
| Numerical Text       |                             |                            |                    |                  |           |                |               |           | Publis | hed    |
| ZZ1_BRAND            |                             |                            |                    |                  |           |                |               |           |        |        |
| Group Reporting: Jo  | urnal Entry Item            |                            |                    |                  |           |                |               |           |        |        |
| General Information  | UIs and Reports (20)        | Email Templates (0)        | Form Templates (0) | Business Scenari | rios (1)  | DData APIs (1) | SOAP APIS (2) | BAPIs (0) | N      | lore ∨ |
| Description          |                             |                            | ,                  | Field Usage      |           |                |               |           |        |        |
| ✓ Accounting: Cod    | ling Block to Consolidation | Journal Entry              |                    | Disabled         | Enable Us | age            |               |           |        |        |
| Accounting: C        | oding Block -> Group Repo   | orting: Journal Entry Iten | ı                  |                  |           |                |               |           |        |        |
|                      |                             |                            |                    |                  |           |                |               |           |        |        |
|                      |                             |                            |                    |                  |           |                |               |           |        |        |
|                      |                             |                            |                    |                  |           |                |               |           |        |        |

### 1.1.6 Save and publish

Afterwards, save and publish the custom field by selecting Save and then Publish.

### 1.1.7 Maintain master data for extension fields

Depending on which type of field has been created, master data will have to be maintained.

For example, if "code list" is defined, then only selected values are allowed to be used, as the following screenshot shows:

| < <b>SAP</b> (  | Custom F  | Fields and Logic 🔻 |       |                    |          |          |                    | q | ? | Ω | JA |
|-----------------|-----------|--------------------|-------|--------------------|----------|----------|--------------------|---|---|---|----|
|                 | Label:*   | Check3             |       | Created:           | 22.02    | 2.2021,  | John Administrator |   |   |   |    |
|                 | Tooltip:* | Check3             |       | Changed:           | 22.02    | 2.2021,  | John Administrator |   |   |   |    |
|                 |           | Details            |       | Original Language: | Engli    | sh       |                    |   |   |   |    |
|                 | Length:*  | 3                  |       |                    |          |          |                    |   |   |   |    |
| List Values (4) |           |                    |       | +                  | <u> </u> | <u>↑</u> | Search             |   |   |   | Q  |
|                 | Cod       | le Value           |       | Description        |          |          | Disabled           |   |   |   |    |
| 101             |           |                    | Test1 |                    |          |          |                    |   |   |   |    |
| 102             |           |                    | Test2 |                    |          |          |                    |   |   |   |    |
| 103             |           |                    | Test4 |                    |          |          |                    |   |   |   |    |
| 104             |           |                    | Test4 |                    |          |          |                    |   |   | Ī | 7  |

For example, if the type "text" is selected, then a "free text" up to the length specified in the properties of the custom field can be entered. The same logic applies for type date, email, etc.

However, it's recommended to not use these types because they consume quite a significant share of the allowed space for custom fields.

# Additional Note:

There are space limitations for each business context. The limitation depends on the number of custom fields and the length of the data type that is used. The Business Context Capacity bar shows the remaining space. The limitation for business context is up to 100 fields and up to 1000 characters.

It is not 1000 characters per field, but rather you can use a maximum of 1000 characters within the maximum 100 fields. In other words, if you create 1 field with 1000 characters, then you won't be able to create more fields due to exceeded capacity.

However, there is no limitation due to type. In some types, such as "checkbox", you only need one character. But for "web address", you can use 200 characters. Both contribute to the maximum number of characters per Business Context. In such a case, 1 checkbox field of 1 char + 1 web address field of 200 chars = 2 fields and 201 characters are used. In this example, you would have 98 fields and 799 characters left.

For the type "Code List", master data values must be maintained. For large amounts of master data, you can use the upload function to upload master data from Excel files.

| < SAP Custom    | Fields and Logic 🔻 |       |                    |          |          |                    | q | ? | Û | JA |
|-----------------|--------------------|-------|--------------------|----------|----------|--------------------|---|---|---|----|
| Label:*         | Check3             |       | Created:           | 22.02    | 2.2021,  | John Administrator |   |   |   |    |
| Tooltip:*       | Check3             |       | Changed            | 22.02    | 2.2021,  | John Administrator |   |   |   |    |
|                 | Details            |       | Original Language: | Englis   | sh       |                    |   |   |   |    |
| Length:*        | 3                  |       |                    |          |          |                    |   |   |   |    |
| List Values (4) |                    |       | +                  | <u> </u> | <u>↑</u> | Search             |   |   |   | ٩  |
| Co              | de Value           |       | Description        |          |          | Disabled           |   |   |   |    |
| 101             |                    | Test1 |                    |          |          |                    |   |   |   |    |
| 102             |                    | Test2 |                    |          |          |                    |   |   | 1 |    |
| 103             |                    | Test4 |                    |          |          |                    |   |   |   |    |
| 104             |                    | Test4 |                    |          |          |                    |   |   | 1 |    |

Once master data is maintained, the published field then automatically becomes part of the data model and is ready to be used during the various consolidation steps.

# 1.1.8 Upload RFD (insert this field in upload file)

The newly created field can be used in a flexible upload. To do so, you must add the new field to the column structure. It's important to use the prefix "ZZ1\_" before the field name.

| AmountIn | Sub Item | SubitemC | ProfitCent | PartnerPro | PartnerSe | Controlli | ZZ1_Brand | ٦ |
|----------|----------|----------|------------|------------|-----------|-----------|-----------|---|
| HSL      | SUBIT    | SEGMENT  | SITYP      | PRCTR      | PPRCTR    | PSEGMEN   | ZZ1_Brand |   |
|          |          |          |            |            |           |           |           |   |

# 1.1.9 Manual posting with usage of the custom field

When posting manual group journal entries, the newly created field must be added to the template first. In the overview screen, select "Create". When the detail screen opens, click on the "Settings" symbol (cog icon).

| w Journ    | nal Entry              |                |            |                   |           |               |                     |                        |                         |                                                                                                    |                                | Check      | Create New                      | 0 |
|------------|------------------------|----------------|------------|-------------------|-----------|---------------|---------------------|------------------------|-------------------------|----------------------------------------------------------------------------------------------------|--------------------------------|------------|---------------------------------|---|
| neral Data | Line Items Attachments | 1              |            |                   |           |               |                     |                        |                         |                                                                                                    |                                |            |                                 |   |
|            |                        |                | ۹<br> <br> | Posting period: * |           | ~             | Extension Versions: |                        | ß                       | Year of reversal doc:<br>-<br>Draft Entry Source:<br>0 (Posted from Current<br>Document Bundle No.:<br>- | it App)<br>:                   |            |                                 |   |
| e Items    |                        |                |            |                   |           |               |                     |                        |                         |                                                                                                    |                                |            |                                 |   |
| Line       | Consolidation COA      | Cons<br>unit 1 | FS Item    | Subitem Categor   | y Subitem | Cons.<br>Unit | Partner Unit        | Partner Unit<br>(PL30) | Amount in Local<br>Crcy | Balance<br>Amount in Group Qua<br>Crcy ti                                                                | Copy Cre<br>an- Ar<br>tity Tra | mount in A | te Paste<br>utom. indi-<br>ator | 0 |

A pop-up window appears where the list of fields can be seen. Here, the newly created custom field appears in the list and must be added to the template.

| View Settings        |        |        |               |            |
|----------------------|--------|--------|---------------|------------|
| Columns              | Sort   | Filter | Group         |            |
|                      | Search | Q      | Show Selected | × × ¥      |
| Apportionment        |        |        |               |            |
| Assignment           |        |        |               |            |
| Base Unit of Measure |        |        |               |            |
| Bill-to party        |        |        |               |            |
| Billing Type         |        |        |               | 1          |
| ✓ BRAND              |        |        |               |            |
| Business Area        |        |        |               |            |
| Business Transaction |        |        |               |            |
| C/I Activity         |        |        |               |            |
| Chart of Accounts    |        |        |               |            |
| Company              |        |        |               |            |
| Cons. Group          |        |        |               |            |
| Controlling Area     |        |        |               |            |
| Cost Center          |        |        |               |            |
| Country              |        |        |               |            |
| CT Indicator         |        |        |               |            |
| Customer             |        |        |               |            |
| Customer Group       |        |        |               |            |
| Distribution Channel |        |        |               |            |
|                      |        |        | OK Car        | icel Reset |

# Please note:

You can create a group journal entry by using a new custom field. However, the *Display Group Journal Entries* app doesn't show this content. Instead, you can use the *Group Data Analysis* app, which is described in next chapter.

# 1.1.10 Check the Group Data Analysis app

Click the tile Group Data Analysis.

| Search Q          | Pause          |                       |                                 |                      |           |                 |                |                 |                     | Jump To        | .ul 🗄 🌐 🎯 ( |
|-------------------|----------------|-----------------------|---------------------------------|----------------------|-----------|-----------------|----------------|-----------------|---------------------|----------------|-------------|
| IMENSIONS         | COLUMNS        |                       |                                 |                      |           |                 |                |                 | Ref. Version        | Y10            |             |
| > Measures        | Ref. Version   |                       |                                 |                      |           |                 |                |                 | Ref. Version        | Actuals        |             |
| Account Number    | Fircal Vaar    |                       |                                 |                      |           |                 |                |                 | Fiscal Year         | 2018           |             |
| Account Number    | Proting and ad |                       |                                 |                      |           |                 |                |                 | Posting period      | 12             |             |
| Ad Hoc Item       | Posting period | and the second second |                                 |                      |           |                 |                |                 | Period Mode         | PER            |             |
| Ad Hoc Set        | Period Mode    | BRAND ≜               | Consolidation Unit Eliminated A | Consolidation Unit A | FS Item ≜ | FS Item ▼≜      | Partner Unit ≜ | Posting Level ≜ | Posting Level 🖛     | GC Amount ∜≏   |             |
| Ad Hoc Set Item   | Measures       | 1000                  | "                               | \$3000               | 131100    | Raw materials   | #              | 10              | Standardizing entry | 10.000,00 EUR  |             |
| Assistant         |                | 2000                  | "                               | \$3000               | 111100    | Cash on hand    | #              | 10              | Standardizing entry | -20.000,00 EUR |             |
| RRAND             |                |                       |                                 |                      | 131100    | Raw materials   | #              | 10              | Standardizing entry | 20.000,00 EUR  |             |
| . DIOTID          |                |                       |                                 |                      | 111100    | Cash on hand    | #              | 10              | Standardizing entry | -10.000,00 EUR |             |
| base onit of mea  |                |                       |                                 |                      | 282100    | Def tax liab.   | #              | 10              | Standardizing entry | 0,00 EUR       |             |
| Bill-to party     |                |                       |                                 |                      | 317000    | Net income      | #              | 10              | Standardizing entry | 0,00 EUR       |             |
| Billing Type      |                |                       | #                               | \$3000               | 585000    | Oth op.expenses | #              | 10              | Standardizing entry | 0,00 EUR       |             |
| Business Area     |                | 1                     |                                 |                      | 601000    | Int income      | #              | 10              | Standardizing entry | -1,00 EUR      |             |
| CT Indicator      |                | 1                     |                                 |                      | 722000    | Deterred tax    | #              | 10              | Standardizing entry | 0,00 EUR       |             |
| Chart of Accounts | ROWS           |                       |                                 |                      | 792000    | Net incomellant |                | 10              | Standardizing entry | 1,00 EUR       |             |
| chart of Accounts | PDAND          |                       |                                 |                      | 733000    | reet incomenoss | <i>m</i>       | 10              | Standardizing enary | 0,00 LOR       |             |
| Cons. Group       | DRMND          |                       |                                 |                      |           |                 |                |                 |                     |                |             |

On the left panel with the ranges of additional dimensions, "BRAND" should appear on the left panel so that it can be used in reporting. When dragging the field into the column or row structure, the values appear because the breakdown takes "BRAND" into account.

Note: For custom fields you cannot create a hierarchy for reporting purpose.

### 1.1.11 Availability in GRDC

#### 1.1.11.1 Manual Data Entry – forms

The custom field is available for manual data entry in the forms. You must copy pre-delivered forms and adjust.

### 1.1.11.2 Mapping from external source

The custom field is available in the template file for the output definition at the end of the table with the identifier.

### 1.1.11.3 Mapping from ACDOCA

The custom field is available in the template file for the output definition at the end of the table with the identifier.

# 1.2 Scenario 2: Custom Field in ACDOCA and ACDOCU

In this chapter, you find information on how to create a new field in the universal journal (ACDOCA) and make this field available for group reporting (ACDOCU).

# 1.2.1 Create new custom field

Please refer to 1.1.1 Create new custom field

# 1.2.2 Enable for UIs and reports

Please refer to 1.1.2 Enable for UIs and reports

### 1.2.3 Enable the OData APIs

Please refer to 1.1.3 Enable the OData APIs

### 1.2.4 Enable the SOAP APIs

Please refer to 1.1.4 Enable the SOAP APIs

### 1.2.5 Enable for Business Scenarios

The Business Scenarios setting determines in which context the customer field will be used. This second business case describes the scenario where the custom field is used in group reporting <u>and</u> in accounting. Therefore, the business scenario Coding Block for accounting **must** be enabled.

| BRAND                                                                                                    |                                   |
|----------------------------------------------------------------------------------------------------|-----------------------------------|
| Numerical Text<br>ZZ1_BRAND<br>Group Reporting: Journal Entry Item                                                    |                                   |
| General Information UIs and Reports (20) Email Templates (0) Form Templates (0) Business Scenarios (1) OData APIs (1) | SOAP APIs (2) BAPIs (0) IDocs (0) |
| Scenarios Available for Business Context Group Reporting: Journal Entry Item (1)                                      |                                   |
| Description                                                                                                    | Field Usage                       |
| ✓ Accounting: Coding Block to Consolidation Journal Entry                                                             | Enabled Disable Usage             |
| Accounting: Coding Block -> Group Reporting: Journal Entry Item                                                       |                                   |
|                                                                                                    |                                   |
|                                                                                                    |                                   |
|                                                                                                    |                                   |
| All Scenarios Selected for this Field (1)                                                                             |                                   |
| Description                                                                                                    | Field Usage                       |
| Accounting: Coding Block to Consolidation Journal Entry                                                               | Enabled                           |
| Accounting: Coding Block -> Group Reporting: Journal Entry Item                                                       |                                   |
|                                                                                                    |                                   |
|                                                                                                    |                                   |

In this step, the ZZ1\_BRAND dimension in the ACDOCA table (Universal Journal) will automatically be generated. This dimension will be available for financial accounting – general ledger postings. There is an automatic mapping between the ZZ1\_BRAND of ACDOCA and ZZ1\_BRAND of ACDOCU. Business context for <u>Accounting: Coding Block</u> is created and needs to be maintained. This is described in the subchapters below.

#### 1.2.5.1 Enable UIs and reports for Accounting: Coding Block (until 2021 FPS1)

| Accounting: Coding Block (FINS_CODING_BLOCK)                  |                                                                                             |          |              |
|---------------------------------------------------------------|---------------------------------------------------------------------------------------------|----------|--------------|
| General Information UIs and Reports (109) Email Templates (0) | Form Templates (23) Business Scenarios (4) OData APIs (8) SOAP APIs (9) BAPIs (0) IDocs (0) |          |              |
| C_REALTIMERPTDFINDATAENHCD                                    | CINSEDTN - Realtime Reported Data NRL                                                       | Disabled | Enable Usage |
| I_REALTIMERPTDFINDATAENHCD                                    | CNSLDTN - Realtime Reported Data NRL                                                        | Disabled | Enable Usage |
| I_REALTIMERPTDFINDATA                                         | Consolidation - Realtime Reported Data                                                      | Disabled | Enable Usage |
| C_REALTIMERPTDFINDATA                                         | Consolidation - Realtime Reported Deta                                                      | Disabled | Enable Usage |

#### 1.2.5.2 Enable UIs and reports for Accounting: Coding Block (as of 2021 FPS1)

| Accounting: Coding  | Block (FINS_CODING_BLO |                     |                        |                        |                |               |           |           |         |               |
|---------------------|------------------------|---------------------|------------------------|------------------------|----------------|---------------|-----------|-----------|---------|---------------|
|                     |                        |                     |                        |                        |                |               |           |           |         |               |
| General Information |                        | Email Templates (0) | Form Templates (23)    | Business Scenarios (4) | OData APIs (8) | SOAP APIs (9) | BAPIs (0) | IDocs (0) |         |               |
| I_CNSLDTNINTEGRF    | TDFINDATA              | GR Realti           | me Reported Data - TAI |                        |                |               |           |           | Enabled | Disable Usage |
| I_REALTIMERPTDFIN   | DATAENHCD              | GR Realt            | me Reported Data NRL   |                        |                |               |           |           | Enabled | Disable Usage |
| I_REALTIMERPTDFIN   | IDATA                  | GR Realti           | me Reported Data ORL   |                        |                |               |           |           | Enabled | Disable Usage |

#### 1.2.6 Save and publish

Please refer to 1.1.6 Save and publish.

#### 1.2.7 Maintain master data for extension fields

Not applicable, master data already exist.

#### 1.2.8 Upload RFD (insert this field in upload file)

Please refer to 1.1.8 Upload RFD (insert this field in upload file)

#### 1.2.9 Manual posting with usage of the custom field

Please refer to 1.1.9 Manual posting .

#### 1.2.10 Check the Group Data Analysis app

Please refer to 1.1.10 Check the Group Data Analysis app

#### 1.2.11 Availability in GRDC

1.2.11.1 Manual Data Entry – forms Refer to 1.1.11.1 Manual Data Entry – forms

**1.2.11.2 Mapping from external source** Refer to 1.1.11.2 Mapping from external source

**1.2.11.3 Mapping from ACDOCA** Refer to 1.1.11.3 Mapping from ACDOCA

# 1.3 Scenario 3: Extend the existing Coding Block from ACDOCA to ACDOCU

There are cases where ACDOCA was already enhanced prior to the existence of the newly launched extensibility framework. Such cases occur if customers have created ACDOCA enhancements using traditional Coding Block extensions. The following steps serve as a step-bystep guide to show you how to link those fields created in ACDOCA with transaction OXK3 to group Reporting in ACDOCU.

# 1.3.1 Prerequisite

A custom field in CI\_COBL was created in transaction OXK3:

| Maintain       | User-Define       | d Coding B     | Block | Field | ds: List                 |
|----------------|-------------------|----------------|-------|-------|--------------------------|
| Add Fields     | Field Information | Technical View | 1     | ]     |                          |
| Coding Bloc    | k                 |                |       |       |                          |
| GE SAP         | Standard Account  | t Assignments  |       |       |                          |
| Cust           | omer-Defined Acc  | count Assignm  | nents |       |                          |
|                | Customer Include  | e Structure    |       |       |                          |
|                | CI_COBL           |                |       | Custo | om fields of Tx OXK3     |
|                |                   |                |       | -     |                          |
|                | ZZOXK3CC          | DDE            |       | Ľ     | Extension Code OXK3 lest |
| L <sub>œ</sub> | Customer APPEND   | Structures     |       |       |                          |
|                |                   |                |       |       |                          |

# This field in ACDOCA contains a check table:

| Structure         | CI_COBL           |                  | Active           |              |            |   |
|-------------------|-------------------|------------------|------------------|--------------|------------|---|
| Short Description | Custom fields     | of Tx OXK3       |                  |              |            |   |
| Attributes (      | Components        | Input Help/Check | Currency/quantit | y fields     |            |   |
| ♥ 🖬 🔁 🕿           | <b>∠</b><br>Searc | h Help           |                  |              | 1 /        | 1 |
| Component         | Typing Met        | hod Component Ty | pe Data T Fore   | eign C       | heck table |   |
| ZZOXK3CODE        | Types             | ZZJKTEST_COD     | E CHAR           | √ <u>Z</u> 2 | ZJKTEST_CT | ] |
|                   | 1                 |                  |                  |              |            |   |

Subsequently, the field was enabled for "Custom Fields and Logic" with business context "Coding Block" in transaction SCFD\_EUI for database table ACDOCA:

| Enable Fields for Use in App 'Custom Fields and Logic'                                                    |                           |              |                   |        |            |  |  |  |  |
|----------------------------------------------------------------------------------------------------|---------------------------|--------------|-------------------|--------|------------|--|--|--|--|
| 🚱   🔀 Prepare   🧪 Enable 🖉 Disable   🎽 Relocate   🚺 Information                                           |                           |              |                   |        |            |  |  |  |  |
|                                                                                                    | able Usage in App 'Custon | n Fields and | l Logic' (Ctrl+F3 | )      |            |  |  |  |  |
| DB Field Name Field Status ID Business Context Dict. Typ. Dictionary Type DB Tab Nm DB Fld Pkg Cus Fld Pk |                           |              |                   |        |            |  |  |  |  |
| ZZOXK3CODE Can Be Enabled                                                                                 | Accounting: Coding Block  | <u>CHAR</u>  | Character String  | ACDOCA | ZOXK3 TEST |  |  |  |  |

| Enable Fields for Use<br>Enabling Type<br>Enable Field as Ne<br>Attach Field to Ex | in App `Custom Fields an<br>w Custom Field<br>disting Custom Field | d Logic'                                 |                                  |                   |                     |          | > | < |
|------------------------------------------------------------------------------------|--------------------------------------------------------------------|------------------------------------------|----------------------------------|-------------------|---------------------|----------|---|---|
| Custom Field ID<br>Semantic Type<br>Value Help View                                |                                                                    | ZZ1_<br>LIST<br>ZI_ZZJKTEST_             | OXK3CODE_TEST<br>Code List<br>CT | r                 | 6                   |          |   |   |
|                                                                                    |                                                                    |                                          |                                  |                   |                     | <b>~</b> | × | ; |
| Custom Fields and L                                                                | ogic ▼                                                             |                                          |                                  |                   |                     | Q        | Â | 2 |
| Custom Fields Data Source Extensions Custom Fields (1) Label Extension Code        | Custom Logic                                                       | Business Context<br>Accounting: Coding B | Coding Block OXK3                | Type<br>Code List | Status<br>Published |          | ٥ | + |

# 1.3.2 Create the same field with a check table in group reporting

The field shall also be used in group reporting. However, if you just enable the business scenario Accounting: Coding Block to Consolidation Journal Entry, then the field will **not** have a check table in the generated append to table ACDOCU. As a result, data validation against the check table won't work, such as in flexible upload.

To create the same field with a check table in group reporting, the following approach must be followed instead:

(1) Create an append structure to CJE\_S\_INCL\_EEW\_PS

| Dictionary: Display Structure                                  |                                                                                                    |                                                                                                    |                                                                 |                                                                                        |                                                                                                    |                                                      |                       |
|----------------------------------------------------------------|----------------------------------------------------------------------------------------------------|----------------------------------------------------------------------------------------------------|-----------------------------------------------------------------|----------------------------------------------------------------------------------------|----------------------------------------------------------------------------------------------------|------------------------------------------------------|-----------------------|
| 🔿   🍄 📸   🖆 🧪 🚭   晶 🚊 🗓   Hierarchy Display 🛛 Append Structure |                                                                                                    |                                                                                                    |                                                                 |                                                                                        |                                                                                                    |                                                      |                       |
| Structure CJE_S_INCL_EEW_PS Active                             |                                                                                                    |                                                                                                    |                                                                 |                                                                                        |                                                                                                    |                                                      |                       |
| Short De                                                       | Short Description Extension include for Universal Consolidation Journal Entry                                                |                                                                                                    |                                                                 |                                                                                        |                                                                                                    |                                                      |                       |
| Attributes Compon                                              |                                                                                                    | mponents 1                                                                                                    | Input Hel                                                       | p/Check                                                                                | Currency/quant                                                                                                    | ity fields                                           |                       |
|                                                                | Appends for CJE_S_INCL_EEW_PS X                                                                                              |                                                                                                    |                                                                 |                                                                                        |                                                                                                    |                                                      |                       |
|                                                                | Object Name<br>ZZ1_MYVRTS<br>ZZ1_N7VSK4<br>ZZ1_NC2QGE<br>ZZ1_NVZLJ2F<br>ZZ1_RSBOVV<br>ZZ1_RSBOVV<br>ZZ1_VQNVTU<br>ZZ1_WTMIIB | SKBD442MOC3V2<br>MXXKFXXX5HZQE<br>3ORE4NOC7GMF<br>DS2OATPSK2W/<br>VIPP3MPDRR3CO<br>JXMBIR3VVPFLGF<br>7IWPV4VM6UCA | 2FCXXS<br>3G3XKF<br>2EENUS<br>QB4CQ<br>W7S2J<br>KJLXXJ<br>I7YZQ | Status<br>Active<br>Active<br>Active<br>Active<br>Active<br>Active<br>Active<br>Active | Short text<br>ZZ1_GKONT<br>ZZ1_ZGR_TEX<br>ZZ1_INS_NUM<br>ZZ1_EXAMPLE<br>ZZ1_TestInsig<br>ZZ1_TestTest<br>ZZ1_E2E_PHO<br>ZZ1_XXM/RPC | (T_TF1<br>IC_LONG<br>E_PHONE<br>htsnew<br>XTO<br>DNE |                       |
| ZZ1                                                            | ZZACDOCU_C                                                                                                    | CI_COBL_APPEND                                                                                                    | )                                                               | Active                                                                                 | Append for Co                                                                                                    | oding Block custom fields                            |                       |
| .AP<br>ZZ1<br>.AP<br>ZZ1                                       | $\leftrightarrow$                                                                                                    |                                                                                                    |                                                                 |                                                                                        |                                                                                                    |                                                      | X<br>T<br>T<br>T<br>L |

(2) Add the field with the same data element but with a different name (for example, with a suffix), and add the same check table to the field:

| A                 | ppend Structure | ZZACDOCU_CI_CO                               | BL_APPEND     | Inac         | tive                |                 |
|-------------------|-----------------|----------------------------------------------|---------------|--------------|---------------------|-----------------|
| Short Description |                 | Append for Coding Block custom fields in ACD |               |              | DOCU                |                 |
|                   | Attributes Co   | omponents Inpu                               | it Help/Check | Currer       | ncy/quantity fields | ]               |
|                   | ▼ 🖬 🔁 🕿         | Search Hel                                   | p Show Ap     | opending Ol  | oje                 | 1 / 1           |
|                   | Component       | Component Typ                                | e Data T      | Foreign      | Check table         | Origin of Input |
|                   | ZZOXK3CODE_CJE  | ZZJKTEST_CODE                                | CHAR          | $\checkmark$ | ZZJKTEST_CT         |                 |
|                   |                 |                                              |               |              |                     |                 |
|                   |                 |                                              |               |              |                     |                 |

(3) Now use SCFD\_EUI for group reporting, database table ACDOCU: *Enable Fields for Use in App 'Custom Fields and Logic'* 

| 🔁   🔯 Prepare   🗪 Enable   🎽 Relocate   🚺 Information             |                                                            |  |  |  |  |
|-------------------------------------------------------------------|------------------------------------------------------------|--|--|--|--|
|                                                                   |                                                            |  |  |  |  |
| Database Field Name Field Status ID Business Context              | Dict. Typ. Dictionary Type DB Tab Nm DB Fld Pkg Cus Fld Pk |  |  |  |  |
| ZZOXK3CODE CJE Can Be Enabled Group Reporting: Journal Entry Item | CHAR Character String ACDOCU ZOXK3 TEST                    |  |  |  |  |

(4) Choose "Attach Field to Existing Custom Field" and attach it to the Coding Block custom field:

| Enable Fields for Use in App 'Custom Fields               | s and Logic'      |               | × |
|-----------------------------------------------------------|-------------------|---------------|---|
| Enabling Type                                             |                   |               |   |
| O Enable Field as New Custom Field                        |                   | _             |   |
| <ul> <li>Attach Field to Existing Custom Field</li> </ul> | ZZ1_OXK3CODE_TEST | þ             |   |
|                                                           |                   |               |   |
| Details                                                   |                   |               |   |
| Custom Field ID                                           | ZZ1               | OXK3CODE TEST |   |
|                                                           |                   |               |   |
| Semantic Type                                             | LIST              | Code List     |   |
| Semantic Type<br>Value Help View                          | LIST<br>ZI_ZZJKTH | Code List     |   |
| Semantic Type<br>Value Help View                          | LIST<br>ZI_ZZJKTE | Code List     |   |

(5) The field is now available for group reporting, and it has a check table as in Coding Block.

| < SAP                                             | Custom Fields a | and Logic 🔻       |                  |                      |           | Q            | Д | 2 |
|---------------------------------------------------|-----------------|-------------------|------------------|----------------------|-----------|--------------|---|---|
| Custom Fields Data Source Extensions Custom Logic |                 |                   |                  |                      |           |              |   |   |
| Custom F                                          | Fields (2)      |                   |                  | ОХКЗ                 |           | <u>⊗ Q</u> ≡ | ø | + |
| Label                                             |                 | Identifier        | Business Context | t                    | Туре      | Status       |   |   |
| Extensi                                           | ion Code        | ZZ1_OXK3CODE_TEST | Group Reporting: | : Journal Entry Item | Code List | Published    |   | > |
| Extensi                                           | ion Code        | ZZ1_OXK3CODE_TEST | Accounting: Codi | ing Block            | Code List | Published    |   | > |

The created field is now connected to Group Reporting with the respective check table.

# 1.3.3 Enable for UIs and reports

 $\circ~$  Start the Custom Fields and Logic app from the Fiori front end

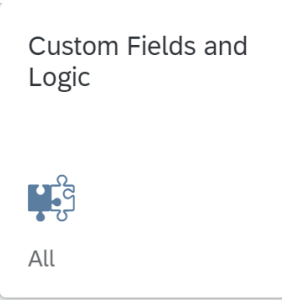

 $\circ$  Select the field and maintain the ACDOCU usage as needed and as described below.

#### BRAND

Text (20) ZZ1\_BRAND Group Reporting: Journal Entry Item

| General Information UIs and Reports (20) Email Templates (0) Form Templates (0) Business Scenarios (1) OData APIs (1) SOAP APIs (2) BAPIs (0) IDocs (0) |                       |
|----------------------------------------------------------------------------------------------------|-----------------------|
| Uls and Reports                                                                                                    |                       |
| Description Visibility Control Search Relevance                                                                                                    | Field Usage           |
| Consolidation - Released Reported Data                                                                                                    | Disabled Enable Usage |
| Consolidation - Released Reported Data                                                                                                    | Disabled Enable Usage |
| Consumption view for crcy translation                                                                                                    | Disabled Enable Usage |
| Consumption view for data collection                                                                                                    | Disabled Enable Usage |
| Consumption view for manual journal entr                                                                                                    | Disabled Enable Usage |
| Consumption view for reclassification                                                                                                    | Disabled Enable Usage |
| Group Data Analysis                                                                                                    | Disabled Enable Usage |
| Group Data Analysis Cube                                                                                                    | Disabled Enable Usage |
| Group Data Analysis – With Reporting Rules                                                                                                    | Disabled Enable Usage |
| Group Journal Entry Item                                                                                                    | Disabled Enable Usage |
| Group Reporting Unlifed Selection for Extension                                                                                                    | Disabled Enable Usage |
| Group Reporting Validation View                                                                                                    | Disabled Enable Usage |
| Journal Entry Item                                                                                                    | Enabled Disable Usage |
| Local/Group Data Analysis Ouery                                                                                                    | Disabled Enable Usage |
| Local/Group Data Analysis Query with Reporting Rules                                                                                                    | Disabled Enable Usage |
| Matrix Consolidation Foundation Cube                                                                                                    | Disabled Enable Usage |
| Matrix Consolidation Foundation Cube with Reporting Rule                                                                                                | Disabled Enable Usage |
| Post Group Journal Entries                                                                                                    | Enabled Disable Usage |
| Post Group Journal Entries Service                                                                                                    | Enabled Disable Usage |
| Rule-Based Group Data Analysis Cube                                                                                                    | Disabled Enable Usage |

# 1.3.4 Enable the OData APIs

Please refer to 1.1.3 Enable the OData APIs

# 1.3.5 Enable the SOAP APIs

Please refer to 1.1.4 Enable the SOAP APIs

# 1.3.6 Enable for business scenarios

The Business Scenarios setting determines in which context the customer field will be used. Enable business scenario "Accounting: Coding Block to Consolidation Journal Entry" for the field.

| BRAND                                                                                                    |                                  |
|----------------------------------------------------------------------------------------------------|----------------------------------|
| Numerical Text                                                                                                    |                                  |
| ZZ1_BRAND                                                                                                    |                                  |
| Group Reporting: Journal Entry Item                                                                                     |                                  |
|                                                                                                    |                                  |
| General Information UIs and Reports (20) Email Templates (0) Form Templates (0) Business Scenarios (1) OData APIs (1) S | 0AP APIs (2) BAPIs (0) IDocs (0) |
|                                                                                                    |                                  |
| Scenarios Available for Business Context Group Reporting: Journal Entry Item (1)                                        |                                  |
| Description                                                                                                    | Field Usage                      |
| ✓ Accounting: Coding Block to Consolidation Journal Entry                                                               | Enabled Disable Usage            |
| Accounting: Coding Block -> Group Reporting: Journal Entry Item                                                         |                                  |
|                                                                                                    |                                  |
|                                                                                                    |                                  |
|                                                                                                    |                                  |
|                                                                                                    |                                  |
| All Scenarios Selected for this Field (1)                                                                               |                                  |
| Description                                                                                                    | Field Usage                      |
| Accounting: Coding Block to Consolidation Journal Entry                                                                 | Enabled                          |
| Accounting: Coding Block -> Group Reporting: Journal Entry Item                                                         |                                  |
|                                                                                                    |                                  |
|                                                                                                    |                                  |

With this step, the ZZ1\_BRAND dimension in ACDOCA table (Universal Journal) will automatically be generated. This dimension will be available for financial accounting – general ledger postings. There's an automatic mapping between the ZZ1\_BRAND of ACDOCA and ZZ1\_BRAND of ACDOCU.

Pls. refer to <u>1.2.5 Enable for Business Scenarios</u> The settings described there must be made.

# 1.3.7 Save and publish

Please refer to 1.1.6 Save and publish.

# 1.3.8 Maintain master data for extension fields

Not applicable, master data already exist.

# 1.3.9 Upload RFD (insert this field in upload file)

Please refer to 1.1.8 Upload RFD (insert this field in upload file)

# 1.3.10 Manual posting with usage of the custom field

Please refer to <u>1.1.9 Manual posting with usage of the custom field.</u>

# 1.3.11 Check the Group Data Analysis app

Please refer to 1.1.10 Check the Group Data Analysis app

# 1.3.12 Availability in GRDC

1.3.12.1 Manual Data Entry – forms Refer to 1.1.11.1 Manual Data Entry – forms

1.3.12.2 Mapping from external source Refer to 1.1.11.2 Mapping from external source

1.3.12.3 Mapping from ACDOCA Refer to 1.1.11.3 Mapping from ACDOCA

# 2 ADDITIONAL INFORMATION

# 2.1 Limitations

Please refer the following note for restrictions: 2849287 - Extensibility in Group Reporting

# 2.2 Related Information

Please refer the following note for further information: <u>2453614 - FAQ: Universal Journal</u> <u>Extensibility</u>

#### www.sap.com/contactsap

© 2021 SAP SE or an SAP affiliate company. All rights reserved.

No part of this publication may be reproduced or transmitted in any form or for any purpose without the express permission of SAP SE or an SAP affiliate company.

The information contained herein may be changed without prior notice. Some software products marketed by SAP SE and its distributors contain proprietary software components of other software vendors. National product specifications may vary.

These materials are provided by SAP SE or an SAP affiliate company for informational purposes only, without representation or warranty of any kind, and SAP or its affiliated companies shall not be liable for errors or omissions with respect to the materials. The only warranties for SAP or SAP affiliate company products and services are those that are set forth in the express warranty statements accompanying such products and services, if any. Nothing herein should be construed as constituting an additional warranty.

In particular, SAP SE or its affiliated companies have no obligation to pursue any course of business outlined in this document or any related presentation, or to develop or release any functionality mentioned therein. This document, or any related presentation, and SAP SE's or its affiliated companies' strategy and possible future developments, products, and/or platform directions and functionality are all subject to change and may be changed by SAP SE or its affiliated companies at any time for any reason without notice. The information in this document is not a commitment, promise, or legal obligation to deliver any material, code, or functionality. All forward-looking statements are subject to various risks and uncertainties that could cause actual results to differ materially from expectations. Readers are cautioned not to place undue reliance on these forward-looking statements, and they should not be relied upon in making purchasing decisions.

SAP and other SAP products and services mentioned herein as well as their respective logos are trademarks or registered trademarks of SAP SE (or an SAP affiliate company) in Germany and other countries. All other product and service names mentioned are the trademarks of their respective companies. See <a href="https://www.sap.com/copyright">www.sap.com/copyright</a> for additional trademark information and notices.